# コンビニ交付の操作手順【ローソン】

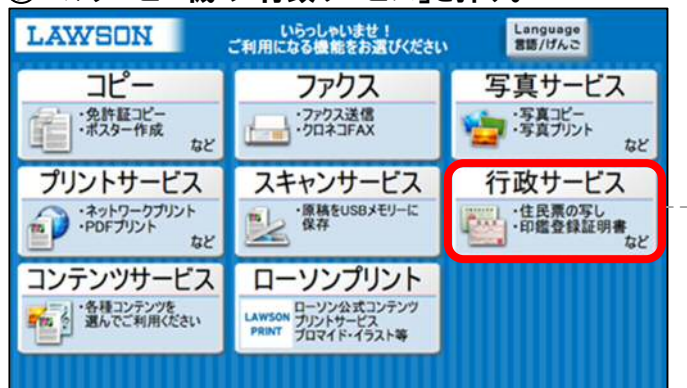

# ①マルチコピー機の「行政サービス」を押す。

#### ③利用上の同意事項を確認して「同意する」を押す。

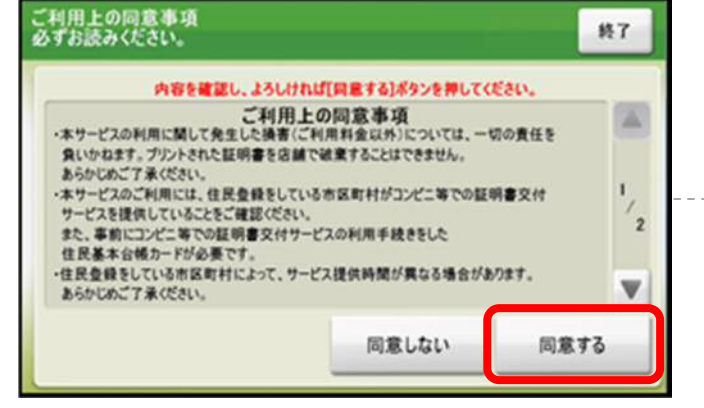

# ⑤「お住まいの市区町村の証明書」を選択して「確定する」を押す。

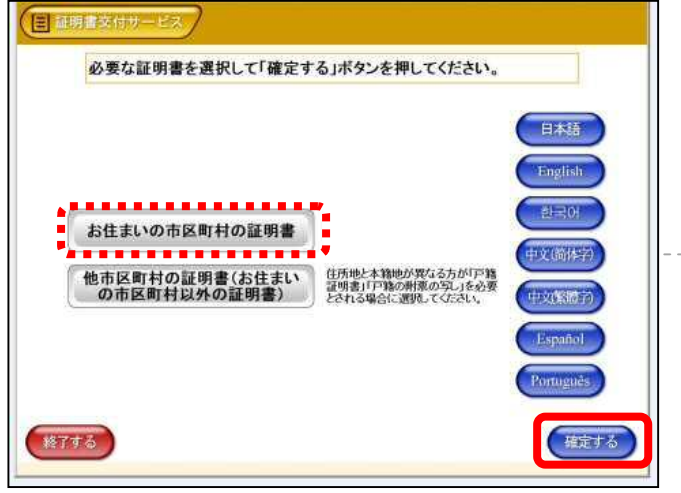

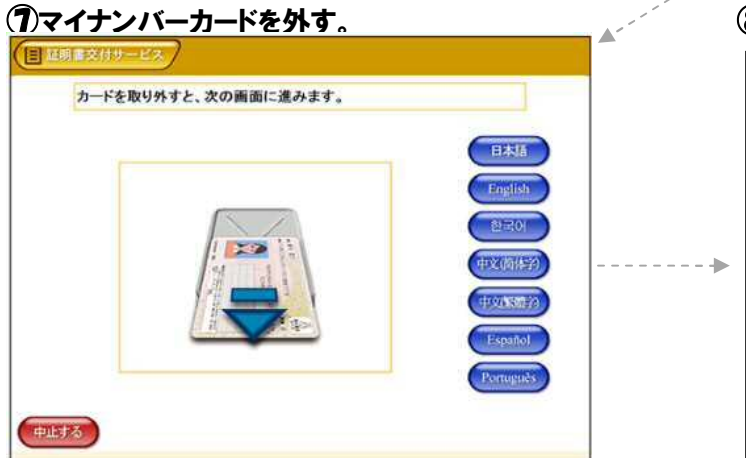

## ②「証明書交付サービス」を押す。

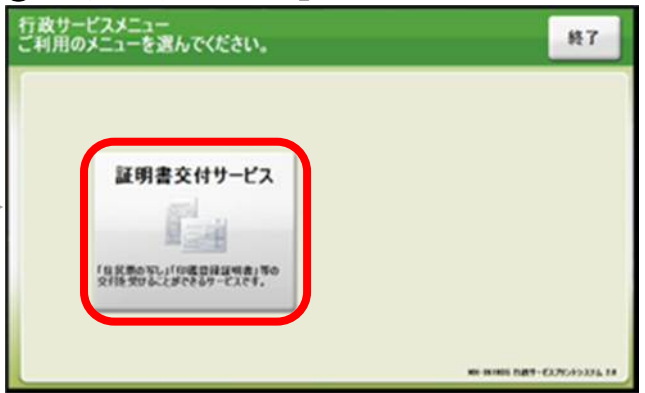

④マイナンバーカードを所定の場所に置き、「次へ」を 押す。

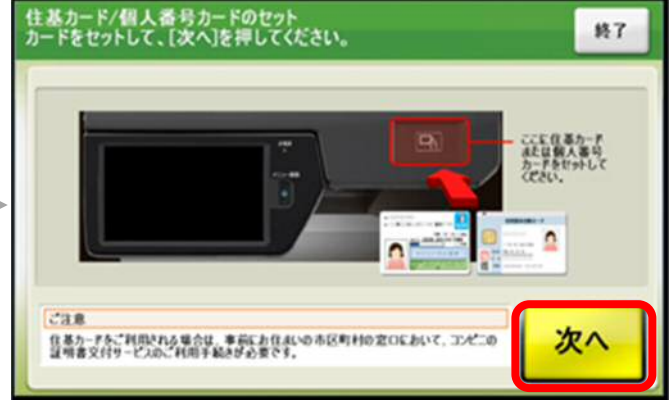

⑥利用者証明用電子証明書の暗証番号(数字4桁)
を入力する。

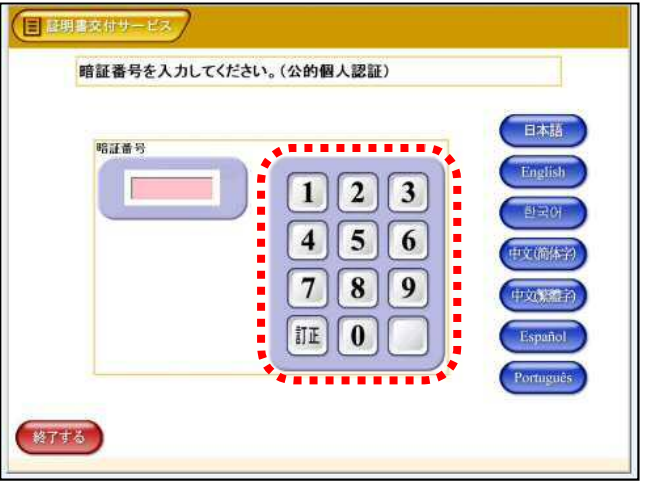

## ⑧-】「各種税証明書」を選択して「確定する」を押す。

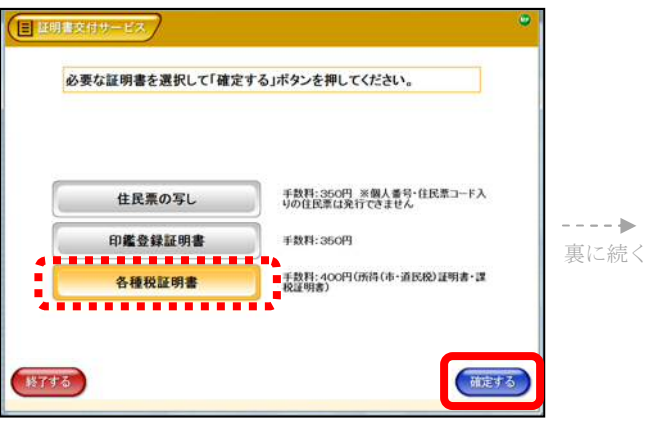

⑧-2 証明書の種類を選択して「確定する」を押す。

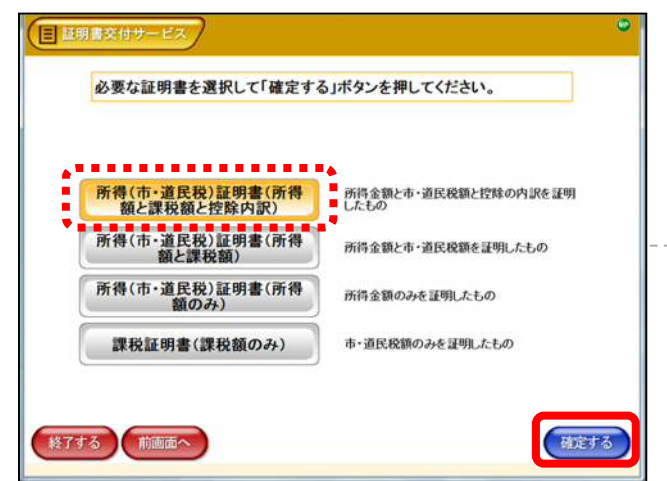

⑨必要な部数を入力して「確定する」を押す。

| <sup>部数</sup><br>(最大 10 部) | 123         |  |
|----------------------------|-------------|--|
|                            | 789<br>TE 0 |  |

## ①手数料を入れて「プリント開始」を押す。

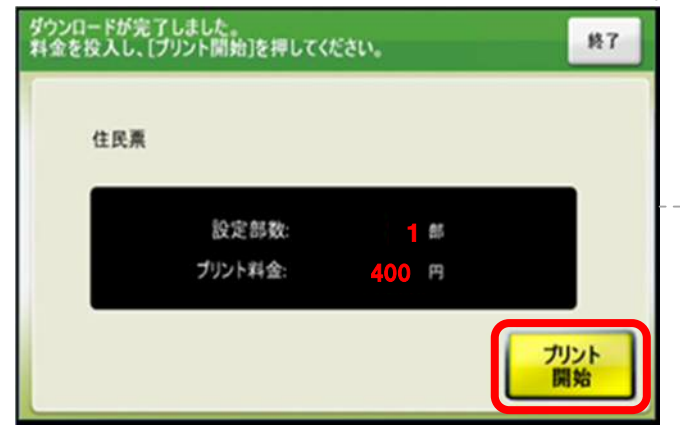

#### 

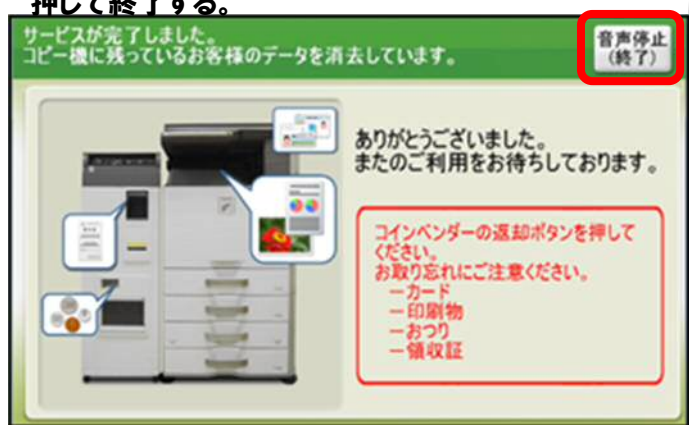

8-3 必要な年度を選択して「確定する」を押す。

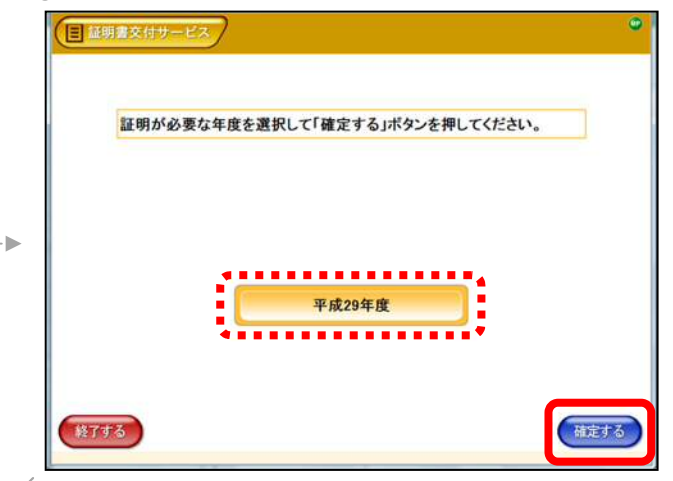

#### 10発行内容を確認して「確定する」を押す。

| 発行内容を使 | 准認して「確定する」    | ドタンを押してくた   | さい。訂正を行う場合 |
|--------|---------------|-------------|------------|
| は、影響面へ | 「ホタンを押してくた    | 20.         |            |
|        |               |             |            |
|        |               |             |            |
|        |               |             |            |
|        |               |             |            |
| 证明書種別  | 所得(市+道民税)証明書( | 所得額と課税額と控除の | CREP       |
| 年度     | 平成29年度        | Lat Mr. and |            |
| 必要部政   | 135           | 手放科         | 400[4]     |
|        |               |             |            |
|        |               |             |            |
|        |               |             |            |
|        |               |             |            |
|        |               |             |            |
|        |               |             |            |
|        |               |             |            |

#### (2)「はい」を押すと印刷が開始する。証明書と領収書 が発行されるまでしばらくお待ちください。

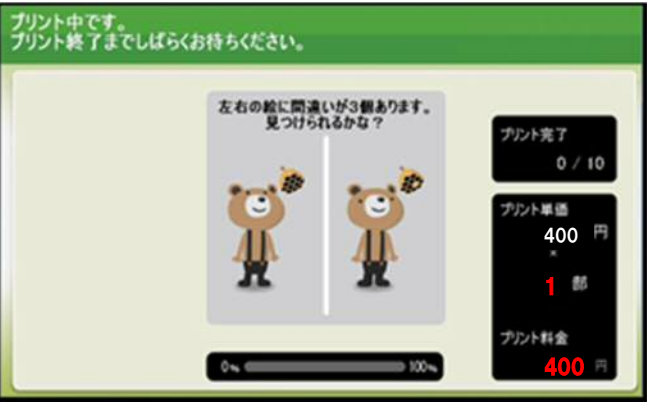